# STEP 5. リストにフィルターをかけましょう

# 1. 「成績」フィールドにフィルターをかけましょう

リストの「成績」フィールドが「空白でない」データーだけを いかきつ 印刷するようにフィルターをかけましょう。

| ⊟ 5• ँ ∓               | <u>1</u> 「アドレス 帳の編 集」をクリッ                                                 |
|------------------------|---------------------------------------------------------------------------|
| ファイル ホーム 挿入 デザイン レイアウィ | 参考資料 差し込み文書 クします。                                                         |
|                        | 差し込みフィールド パーコード 住所 挨拶文 差し込みフィールド<br>の強調表示 フィールドの挿入 + ブロック (英文) の挿入 + ひ 後数 |
|                        | 6 8 10 12 14 16 18 20 22 24 28 28 30 32 34 36 38 40 42 44 46 48 50        |
| 4                      |                                                                           |
| N                      | New York                                                                  |
| 2                      | Mr. Contraction and the second                                            |
| *                      | よ成クあ                                                                      |
| •                      | 成っ領しな                                                                     |
| ø                      | 土なこれには                                                                    |
| 10                     | 井 ‡ れめとと                                                                  |

| 差し込み印刷の                             | 宛先                  |                 |                   |                    |                                    |                        | ?                | ×            |                    |
|-------------------------------------|---------------------|-----------------|-------------------|--------------------|------------------------------------|------------------------|------------------|--------------|--------------------|
| これは差し込み日<br>できます。また、チ<br>クリックしてください | 印刷で<br>fェック )<br>\。 | 使用される<br>ボックスを使 | アドレス帳で<br>見用して、差し | す。以下のオフ<br>ノ込み印刷のダ | 「ションを使用して、アドレス帳へ<br>包先を追加または削除できます | 、の項目の追加、ア<br>。アドレス帳が準備 | ドレス帳の<br>できたら [( | 変更が<br>OK] を |                    |
| データソ                                | •                   | 姓 🗸             | 名 🗸               | 敬称 ▼               | 住所1 7                              | 住所2 2                  | 「フ               | ィルら          | <b>9ー」</b> をクリックしま |
| 名簿.xlsx                             | •                   | 梅本              | たまぎ               | 様                  | 小金井市東町1-23                         | ホワイトハウ                 | -+               | -            |                    |
| 名簿.xlsx                             | ~                   | 小畑              | 洋一                | 先生                 | 大阪市城東区関目6-14                       | グレートマン                 | 9.               |              |                    |
| 名簿.xlsx                             | ~                   | 金山              | 大五郎               | 様                  | 羽曳野市西浦123 4                        |                        |                  | 大            |                    |
| 名簿.xlsx                             | <b>~</b>            | 木本              | 洋子                | 様                  | 堺市南区三原台10-5-123                    |                        |                  | ×            |                    |
| 名簿.xlsx                             | <b>~</b>            | 中西              | 恵                 | 様                  | 橿原市中曽司町555-33                      |                        |                  | 奈            |                    |
| 名簿.xlsx                             | <b>~</b>            | 沼田              | 孝太郎               | 様                  | 高松市塩上町3-22-44                      |                        |                  | 香            |                    |
| 名簿.xlsx                             | <b>~</b>            | 半田              | なぎさ               | 様                  | 南国市西山1234-99                       |                        |                  | 高            |                    |
| 名簿.xlsx                             | <b>~</b>            | 藤本              | 真介                | 様                  | 松山市禄町3-4-56                        |                        |                  | 愛し           |                    |
| ·                                   | -                   | · -             |                   | 1.00               |                                    |                        |                  | >            |                    |
| データソース                              |                     |                 |                   | - アドレス帳の           | )絞り込み ――                           |                        |                  |              |                    |
| /7 %# I                             |                     |                 |                   |                    | +->                                |                        |                  |              |                    |
| 名涄.XISX                             |                     |                 | ^                 | 2↓ <u>₩</u> ∧      | × <u>x(5)</u>                      |                        |                  |              |                    |
|                                     |                     |                 |                   | 21/1               | <u>/9—(F)</u>                      |                        |                  |              |                    |
|                                     |                     |                 |                   | 🔁 重複               | <u>のチェック(D)</u>                    |                        |                  |              |                    |
|                                     |                     |                 |                   | 0 宛先               | の検索(N)                             |                        |                  |              |                    |
|                                     |                     |                 |                   |                    |                                    |                        |                  |              |                    |
| 編集(E)                               | 長                   | 最新の情報           | に更新(H)            |                    | <u>0)理由云(V)</u>                    |                        |                  |              |                    |
|                                     |                     |                 |                   |                    |                                    |                        |                  |              |                    |
|                                     |                     |                 |                   |                    |                                    |                        | 0                | к            |                    |
|                                     |                     |                 |                   |                    |                                    |                        |                  |              |                    |

| フィルターと並り        | べ替え                         |            |       | 3 「フィル | <b>ター」</b> をクリックしま |
|-----------------|-----------------------------|------------|-------|--------|--------------------|
| レコードのフィ         | リレター(E) レコードの並べ替え( <u>C</u> | <u>)</u> ) |       | す。     |                    |
|                 | フィールド:                      | 条件:        | 比較対象: |        |                    |
|                 | 成績 ~                        | が空白でない     |       | ^      |                    |
| AND ~           | ~                           |            |       |        |                    |
| ~               | ~                           | ~          |       |        |                    |
| ~               | ~                           |            |       | 4 「フィル | <b>ター」</b> をクリックしま |
| $\sim$          | ~                           | ~          |       | す。     |                    |
| ~               | $\sim$                      | $\sim$     |       |        |                    |
| すべてクリア <u>(</u> | <u>C</u> )                  |            | ОК    | キャンセル  |                    |

2. 「順位」の昇順で並べ替えましょう

| フィルターと並べ着                                                                                            | iż 🗸                                                                                                    |                       |                                                                                                    | 1 [レコー                                                                                                    | <sup>をら</sup> <b>がす</b> え」をクリッ  |
|----------------------------------------------------------------------------------------------------|----------------------------------------------------------------------------------------------------|-----------------------|----------------------------------------------------------------------------------------------------|----------------------------------------------------------------------------------------------------|---------------------------------|
| レコードのフィル                                                                                             | ター(E) レコードの並べ替え( <u>C</u>                                                                                               | D                     |                                                                                                    | クします。                                                                                                    | 2                               |
|                                                                                                    | フィールド:                                                                                                    | 条件:                   | 比較対象:                                                                                                    |                                                                                                    |                                 |
|                                                                                                    | 成績 ~                                                                                                    | が空白でない                |                                                                                                    |                                                                                                    |                                 |
| AND ~                                                                                                | ×                                                                                                    | ×                     |                                                                                                    |                                                                                                    |                                 |
|                                                                                                    |                                                                                                    | ×                     |                                                                                                    |                                                                                                    |                                 |
|                                                                                                    | ¥                                                                                                    | ×                     |                                                                                                    |                                                                                                    |                                 |
|                                                                                                    |                                                                                                    |                       |                                                                                                    |                                                                                                    |                                 |
|                                                                                                    |                                                                                                    |                       |                                                                                                    | Y                                                                                                    |                                 |
| すべてクリア( <u>C</u> )                                                                                   |                                                                                                    |                       | ОК                                                                                                    | キャンセル                                                                                                    |                                 |
|                                                                                                    |                                                                                                    |                       |                                                                                                    |                                                                                                    | 1                               |
|                                                                                                    |                                                                                                    |                       |                                                                                                    |                                                                                                    |                                 |
|                                                                                                    |                                                                                                    |                       |                                                                                                    | <sup>ゆうせん</sup><br>2 偏失され                                                                                                    | スフィールドを「順位」                     |
| フィルターと並べ着                                                                                            | ŧż.                                                                                                    | /                     |                                                                                                    |                                                                                                    | るフィールドを <b>「順位」</b><br>ます       |
| フィルターと並べ替<br>レコードのフィル                                                                                | <sup>書え</sup><br>ター(E) レコードの並べ替え( <u>C</u>                                                                              | 2)                    |                                                                                                    | 2<br>優先され<br>に変更し                                                                                                    | るフィールドを <b>「順位」</b><br>ます。<br>1 |
| フィルターと並べ替<br>レコードのフィル<br>最優先されるフ                                                                     | <sup>書え</sup><br>ター( <u>E)</u> レコードの並べ替え( <u>C</u><br>マールド( <u>S</u> ): 順位                                              | 2)                    | <ul><li></li><li></li><li></li></ul>                                                                                                    | 2<br>優先され<br>に変更し<br>(Q)<br>の 降順(D)                                                                                                    | るフィールドを <b>「順位」</b><br>ます。<br>  |
| フィルターと並べ替<br>レコードのフィル<br>最優先されるフ<br>2 番目に優先さ                                                         | <sup>書え</sup><br>ター(E) レコードの並べ替え(C<br>ロールド( <u>S</u> ): 順位<br>されるフィールド( <u>T</u> ):                                     | 2)                    | <ul> <li>○     <li>7     <li>7     <li>7     <li>7     </li> </li></li></li></li></ul>                                                                                                    | 2<br>優先され<br>に変更し<br>(二変更し)<br>(A)<br>〇 降順(D)<br>頁(E) 〇 降順(N)                                                                                                    | るフィールドを <b>「順位」</b><br>ます。<br>  |
| <ul> <li>フィルターと並べ替</li> <li>レコードのフィル</li> <li>最優先されるフ</li> <li>2 番目に優先さ</li> <li>3 番目に優先さ</li> </ul> | 春え<br>ター(E) レコードの並べ替え(C<br>マールド( <u>S</u> ): 順位<br>されるフィールド( <u>I</u> ):                                                | 2)                    | 「<br>一<br>一<br>一<br>一<br>一<br>一<br>一<br>一<br>一<br>一<br>一<br>二<br>一<br>一<br>二<br>一<br>二<br>二<br>一<br>二<br>二<br>一<br>二<br>二<br>一<br>二<br>二<br>一<br>二<br>二<br>二<br>二<br>二<br>二<br>二<br>二<br>二<br>二<br>二<br>二<br>二 | <sup>ゆうせん</sup><br>優先され<br>に変更し<br>(で変更し)<br>(A) 〇 降順(D)<br>頁(E) 〇 降順(N)<br>頁(I) 〇 降順(G)                                                                                                    | るフィールドを「順位」<br>ます。<br>          |
| フィルターと並べ替<br>レコードのフィル<br>最優先されるフ<br>2番目に優先さ<br>3番目に優先さ                                               | まえ<br>ター(E) レコードの並べ替え(C<br>マールド(S): 順位<br>されるフィールド(I):<br>このるフィールド(B):                                                  |                       | 夏・ <br>  マーマー<br>  東 〇<br>  二                                                                                                    | 2<br>優先され<br>(ご変更し)<br>(○ 降順(D)<br>頁(E) ○ 降順(N)<br>頁(I) ○ 降順(G)                                                                                                    | るフィールドを <b>「順位」</b><br>ます。      |
| フィルターと並べ替<br>レコードのフィル<br>最優先されるフ<br>2番目に優先さ<br>3番目に優先さ                                               | <sup>訪え</sup><br>ター(E) レコードの並べ替れ(C<br>ロールド( <u>S</u> ): 順位<br>されるフィールド(I):<br>されるフィールド( <u>B</u> ):<br>「 <b>昇順」</b> をクリ | 2)<br>ックします。          | 「<br>「<br>「<br>「<br>「<br>「<br>「<br>」<br>「<br>」<br>「<br>」<br>「<br>」<br>「<br>」<br>「<br>」<br>「<br>」                                                                                                    | 2<br>優先され<br>へんこう<br>に変更し<br>(A)<br>○ 降順(D)<br>頁(E)<br>○ 降順(N)<br>頁(I)<br>○ 降順(G)                                                                                                    | るフィールドを「順位」<br>ます。              |
| フィルターと並べ替<br>レコードのフィル<br>最優先されるフ<br>2 番目に優先さ<br>3 番目に優先さ<br>3 番目に優先さ                                 | <sup>訪え</sup><br>ター(E) レコードの並べ替れ(C<br>ロールド(S): 順位<br>されるフィールド(I):<br>「昇順」をクリ<br>「OK」をクリッ・                               | 2)<br>ックします。<br>クします。 | 「<br>「<br>「<br>「<br>「<br>「<br>「<br>」<br>「<br>」<br>「<br>」<br>「<br>」<br>「<br>」<br>「<br>」<br>「<br>」                                                                                                    | 2<br>優先され<br>へんこう<br>に変更し<br>(四)<br>○降順(D)<br>頁(E)<br>○降順(N)<br>頁(I)<br>○降順(G)                                                                                                    | るフィールドを「順位」<br>ます。              |
| ンバルターと並べ替<br>レコードのフィル<br>最優先されるフ<br>2 番目に優先さ<br>3 番目に優先さ<br>3 番目に優先さ                                 | <sup>まえ</sup><br>ター(E) レコードの並べ替れ(C<br>レマールド(S): 順位<br>されるフィールド(I):<br>されるフィールド(B):<br>「 <b>昇順</b> 」をクリック                | ックします。<br>クします。       | 「<br>「<br>「<br>「<br>「<br>「<br>「<br>」<br>「<br>」<br>「<br>」<br>「<br>」<br>「<br>」<br>「<br>」<br>「                                                                                                    | 2<br>優先され<br>へんこう<br>に変更し<br>(の<br>なんこう<br>の<br>なんこう<br>の<br>なんこう<br>の<br>なんこう<br>の<br>なんこう<br>の<br>なんこう<br>の<br>なんこう<br>の<br>な<br>の<br>で<br>変更し<br>の<br>い<br>(の)<br>の<br>い<br>の<br>、<br>の<br>に<br>変更し<br>の<br>い<br>の<br>、<br>の<br>い<br>の<br>、<br>の<br>の<br>い<br>の<br>、<br>の<br>い<br>の<br>、<br>の<br>い<br>の<br>、<br>の<br>い<br>の<br>、<br>の<br>い<br>の<br>、<br>の<br>い<br>の<br>、<br>の<br>い<br>の<br>、<br>の<br>い<br>の<br>、<br>の<br>い<br>の<br>、<br>の<br>い<br>の<br>、<br>の<br>い<br>の<br>、<br>の<br>い<br>の<br>の<br>い<br>の<br>の<br>い<br>の<br>い<br>の<br>の<br>い<br>の<br>の<br>い<br>の<br>の<br>い<br>の<br>の<br>の<br>い<br>の<br>の<br>の<br>の<br>の<br>の<br>の<br>の<br>の<br>の<br>の<br>の<br>の | るフィールドを「順位」<br>ます。              |

#### 差し込み印刷 基礎

| 差し込み印刷(  | の宛先                 |               |                   |         |                   |                      |        |         | ? ×          | フィルターでデー                 |
|----------|---------------------|---------------|-------------------|---------|-------------------|----------------------|--------|---------|--------------|--------------------------|
| これは差し込み  | 印刷で                 | 使用され          | るアドレス帳で           | す。以下の   | オプションを使用          | して、アドレス帳へ            | の項目の通  | 追加、 アドレ | ∠ス帳の変更が      |                          |
| できます。また、 | チェック                | ボックスを         | 使用して、差            | し込み印刷   | の宛先を追加ま           | たは削除できます             | 。アドレス帷 | が準備で    | きたら [OK] を   | ターか絞り込まれ                 |
| 00000000 | U10                 | 1.4.0         | 1.5               | [ #L-FL | 124.77.2          |                      | U-Fro  |         |              | ました。                     |
| データソ     |                     | <u> 9</u> 生 - | ▼  <sup>名</sup> ▼ | 敞杯      | ▼【注所1             | -                    | 1至所2   |         |              |                          |
| 名簿.xlsx  | <ul><li>✓</li></ul> | 笹原            | 菜々美               | 様       | 大阪市北              | 区本庄東1-10             | トランプタッ | 7- 1301 | 大阪           |                          |
| 名簿.xlsx  | <b>~</b>            | 藤本            | 真介                | 様       | 松山市緑              | <sup>∎</sup> 丁3-4-56 |        |         | 愛媛り          |                          |
| 名簿.xlsx  | ~                   | 土屋            | 亮                 | 槎       | 南河内郡:             | 太子町10-11-37          |        | 5       | スクローノ        | レバーを <sup>みぎ</sup> にドラッグ |
|          |                     |               |                   |         |                   |                      |        | l       | <i>、</i> ます。 |                          |
|          |                     |               |                   |         |                   |                      |        |         |              |                          |
|          |                     |               |                   |         |                   |                      |        |         |              |                          |
| <        |                     |               |                   |         |                   |                      |        |         | >            |                          |
| データソースー  |                     |               |                   |         |                   |                      | >      |         |              |                          |
| 名簿.xlsx  |                     |               | ~                 | ⊥       | <u>たべ替え(S)</u>    |                      |        |         |              |                          |
|          |                     |               |                   | 1 7     | イルター(F)           |                      |        |         |              |                          |
|          |                     |               |                   |         | 海のイールカ(の)         |                      |        |         |              |                          |
|          |                     |               |                   |         |                   | <u></u>              |        |         |              |                          |
|          |                     |               | ~                 | j 🗭 🛙   | <u> 洗の検索(N).</u>  | <u></u>              |        |         |              |                          |
| 編集(E)    | E                   | 最新の情報         | 報に更新(H)           | <b></b> | <u> E所の確認(V).</u> | <u>.</u>             |        |         |              |                          |
|          |                     |               |                   |         |                   |                      |        |         |              |                          |
|          |                     |               |                   |         |                   |                      |        |         | ок           |                          |

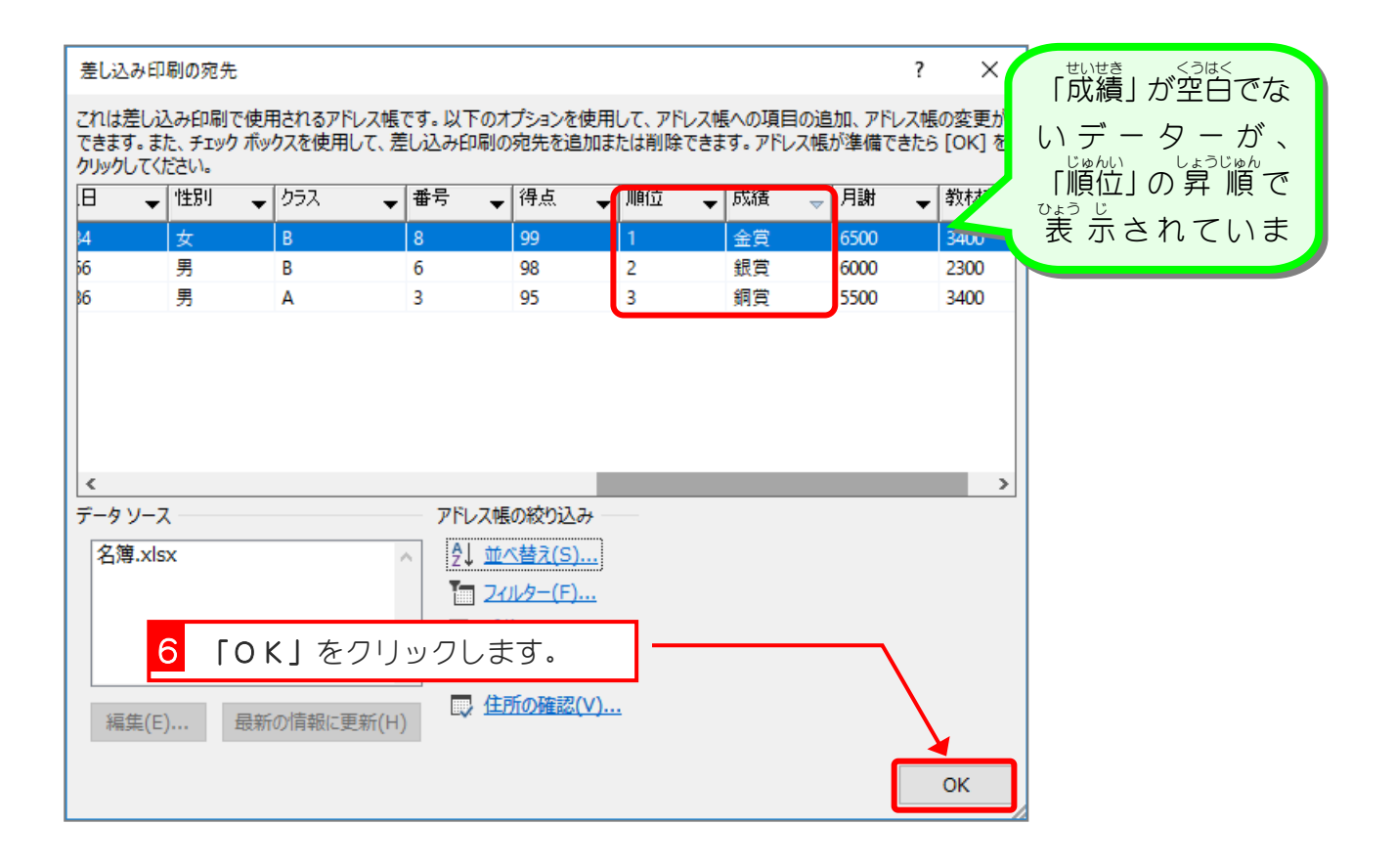

### STEP 6. 差し込みフィールドを挿入しましょう

#### 1. テキストボックスを使って差し込みデーターを配置しま しょう

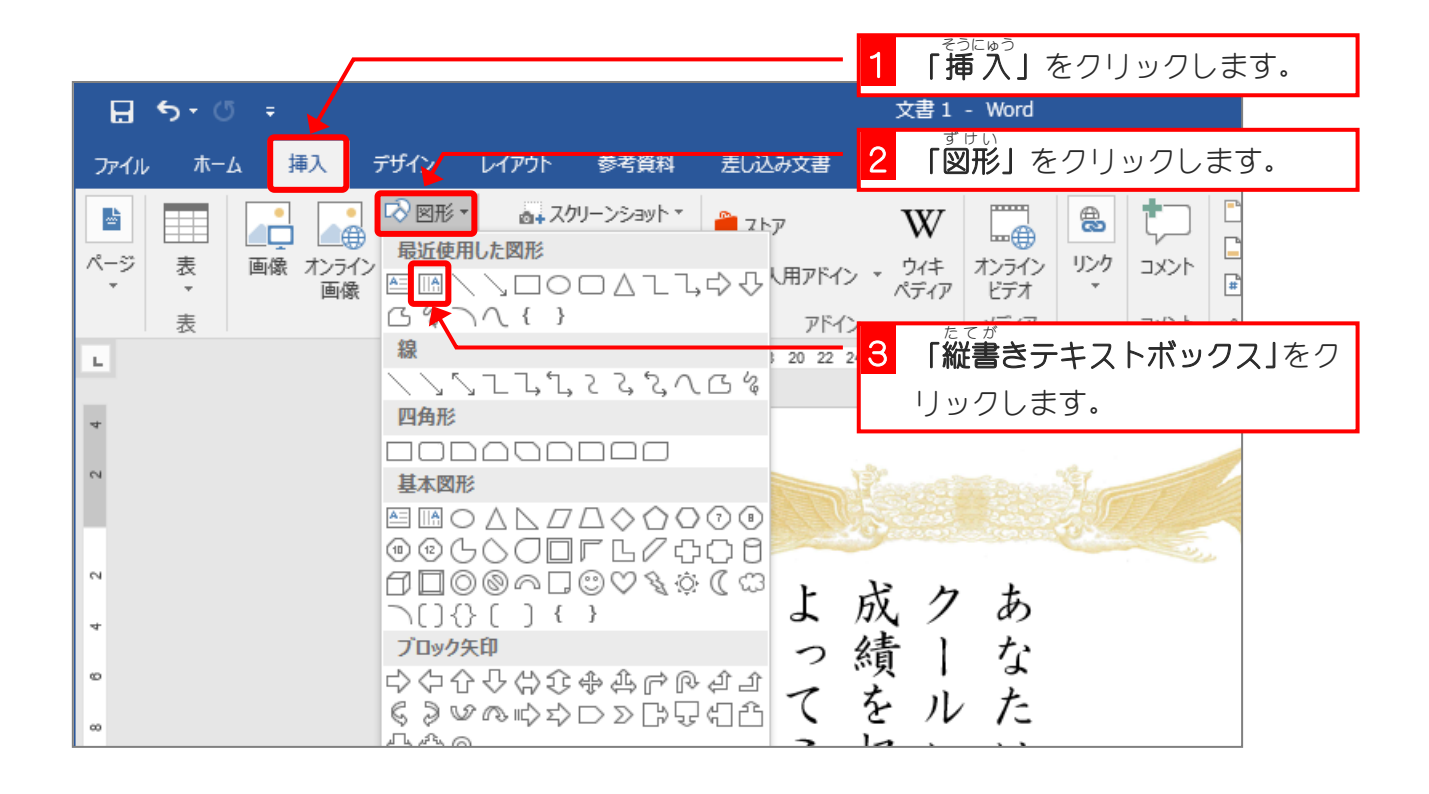

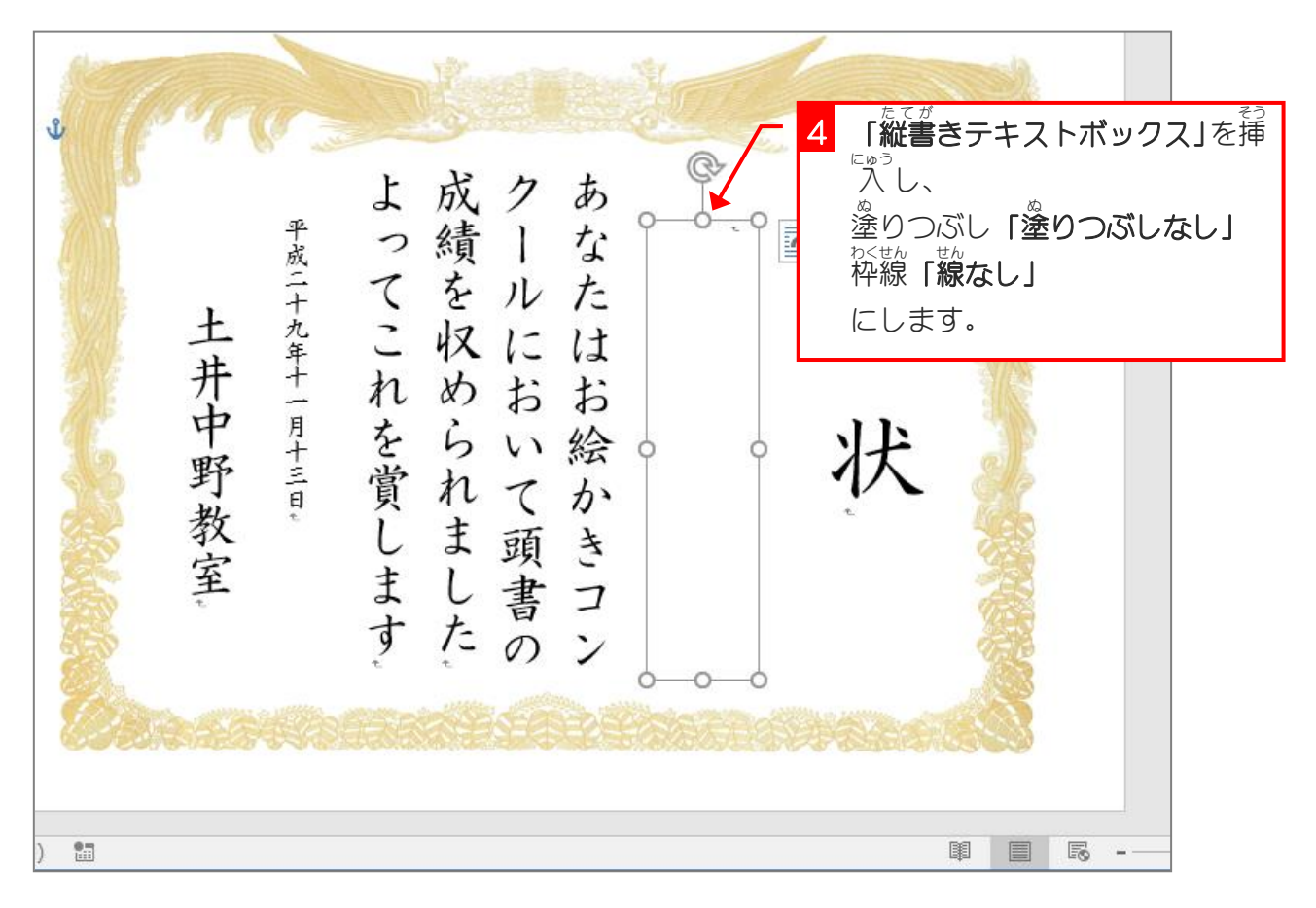

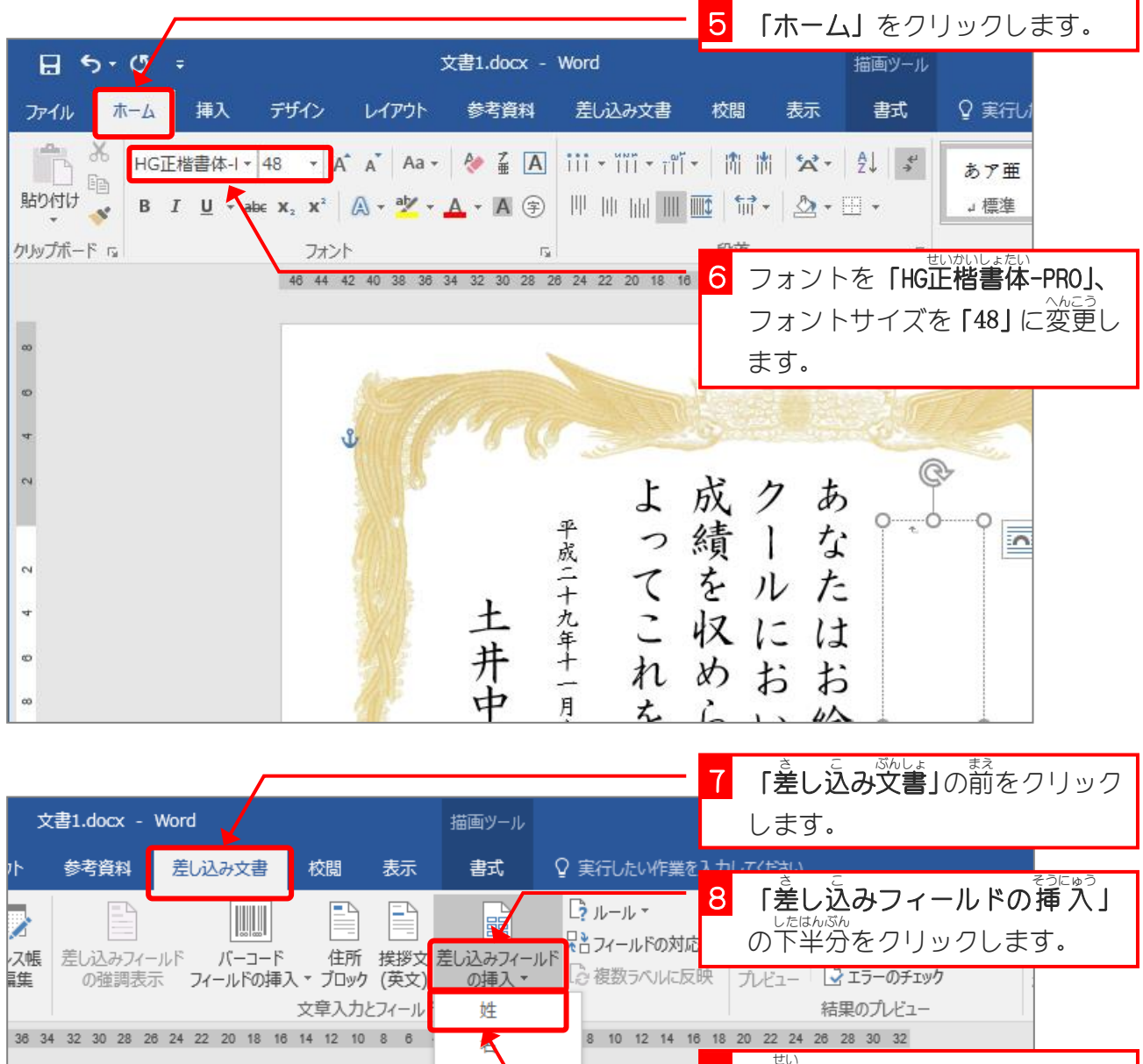

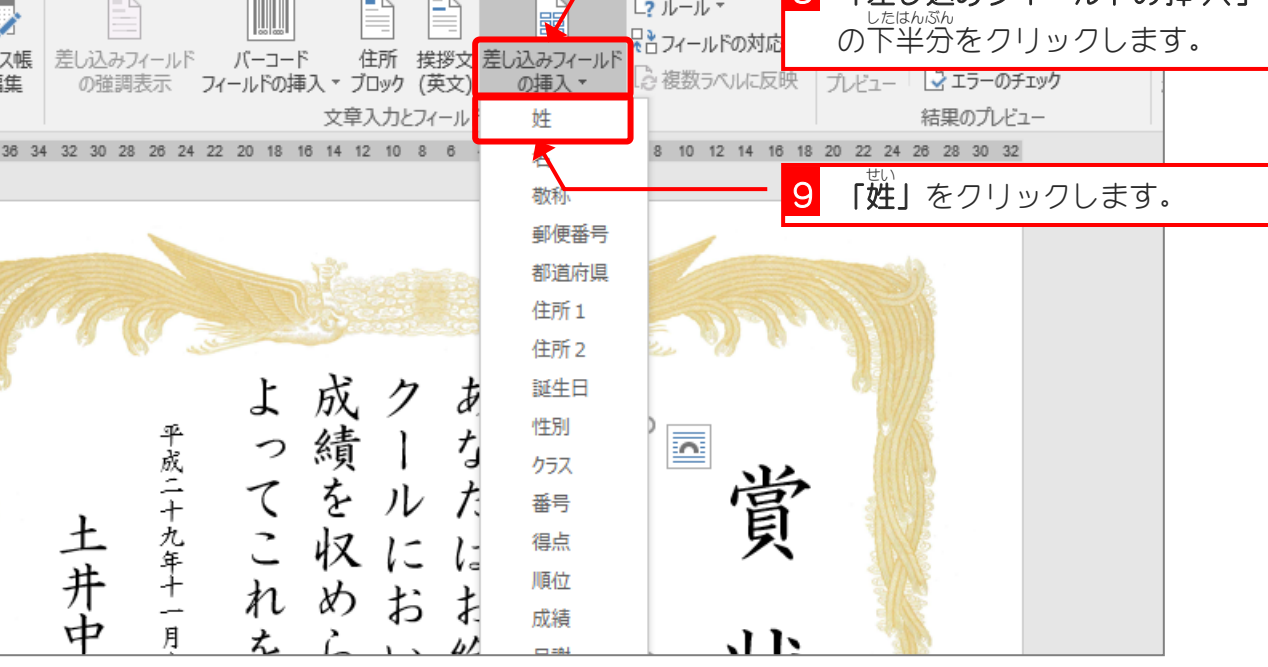

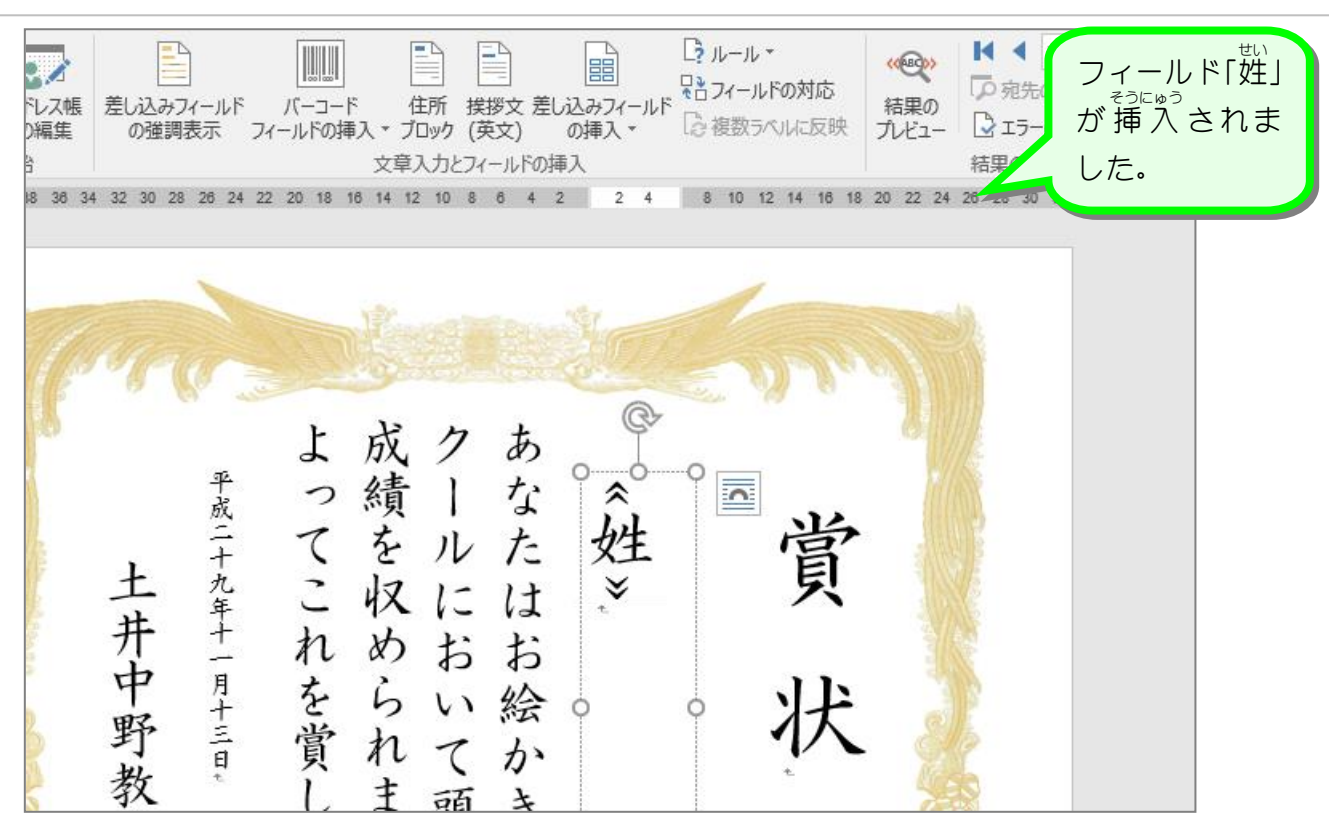

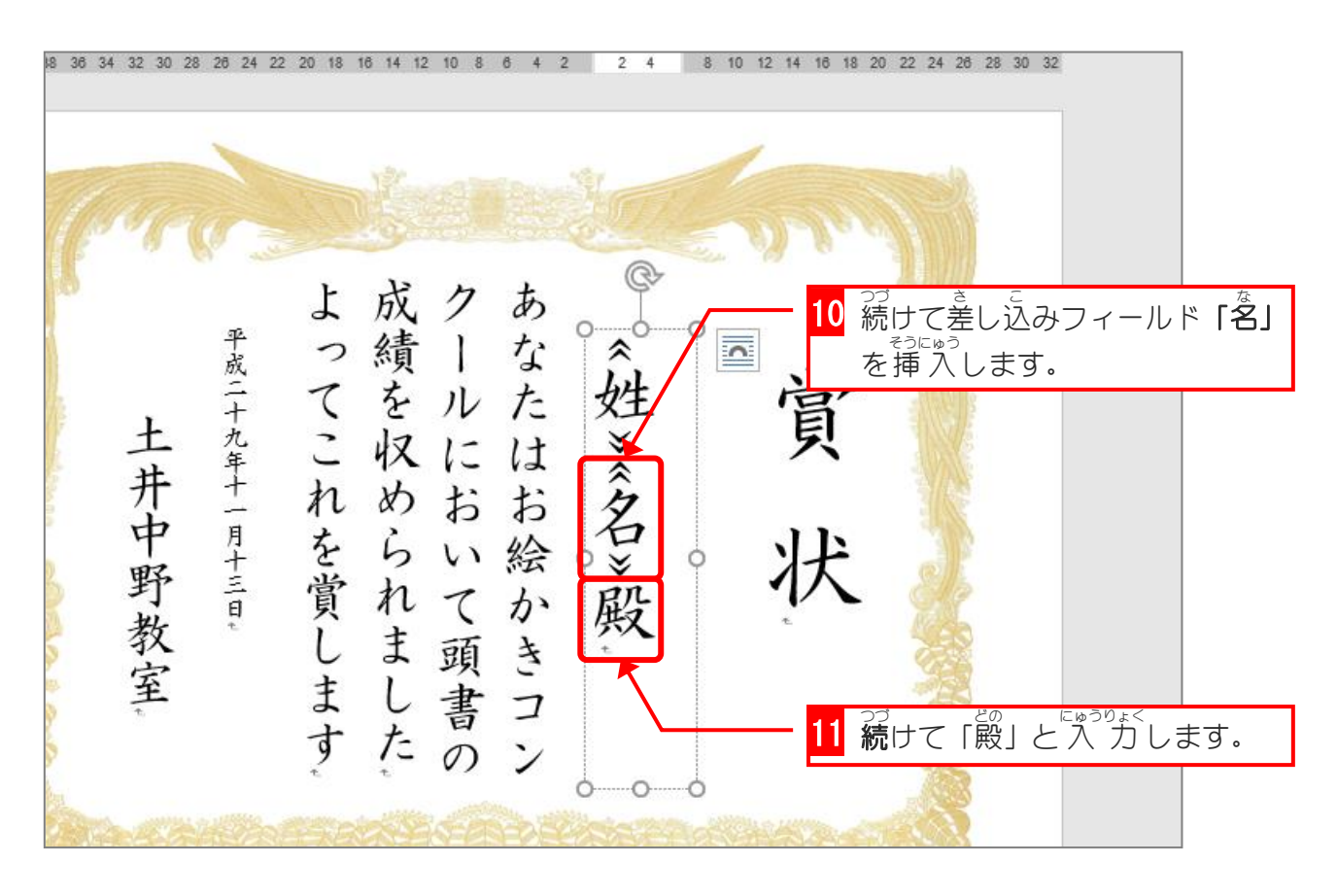

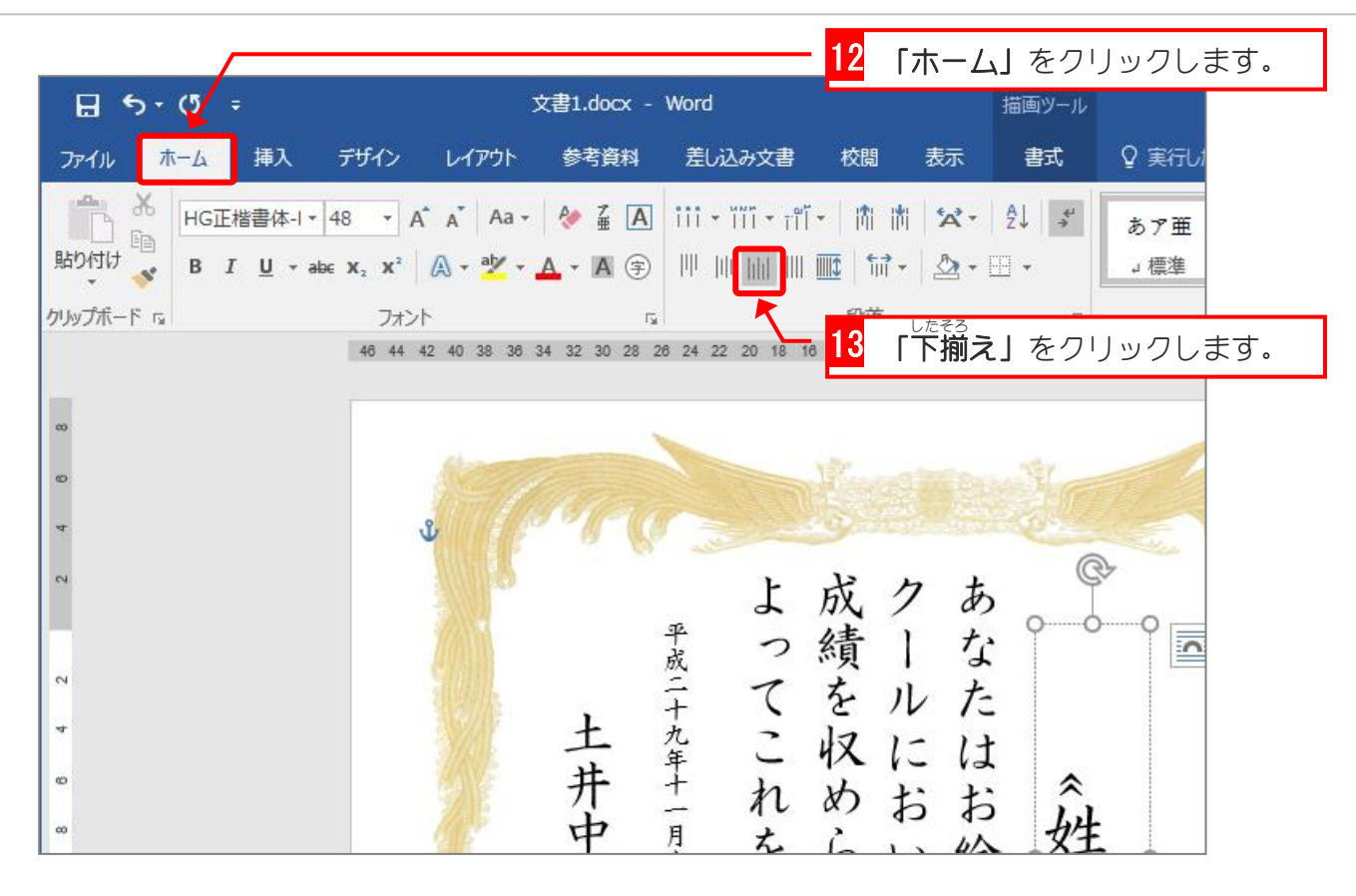

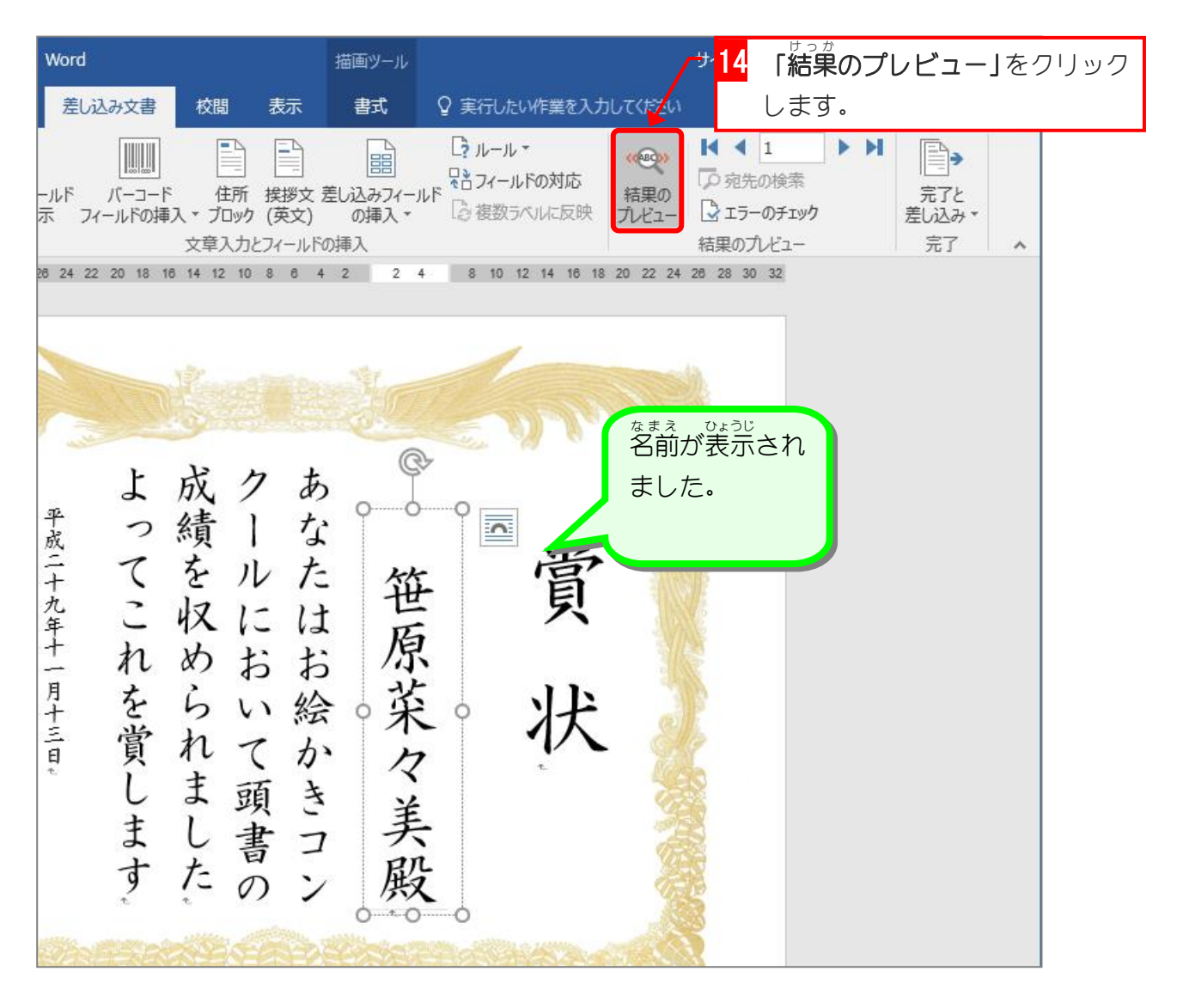

## 2. ワードアートで差し込みデーターを配置しましょう

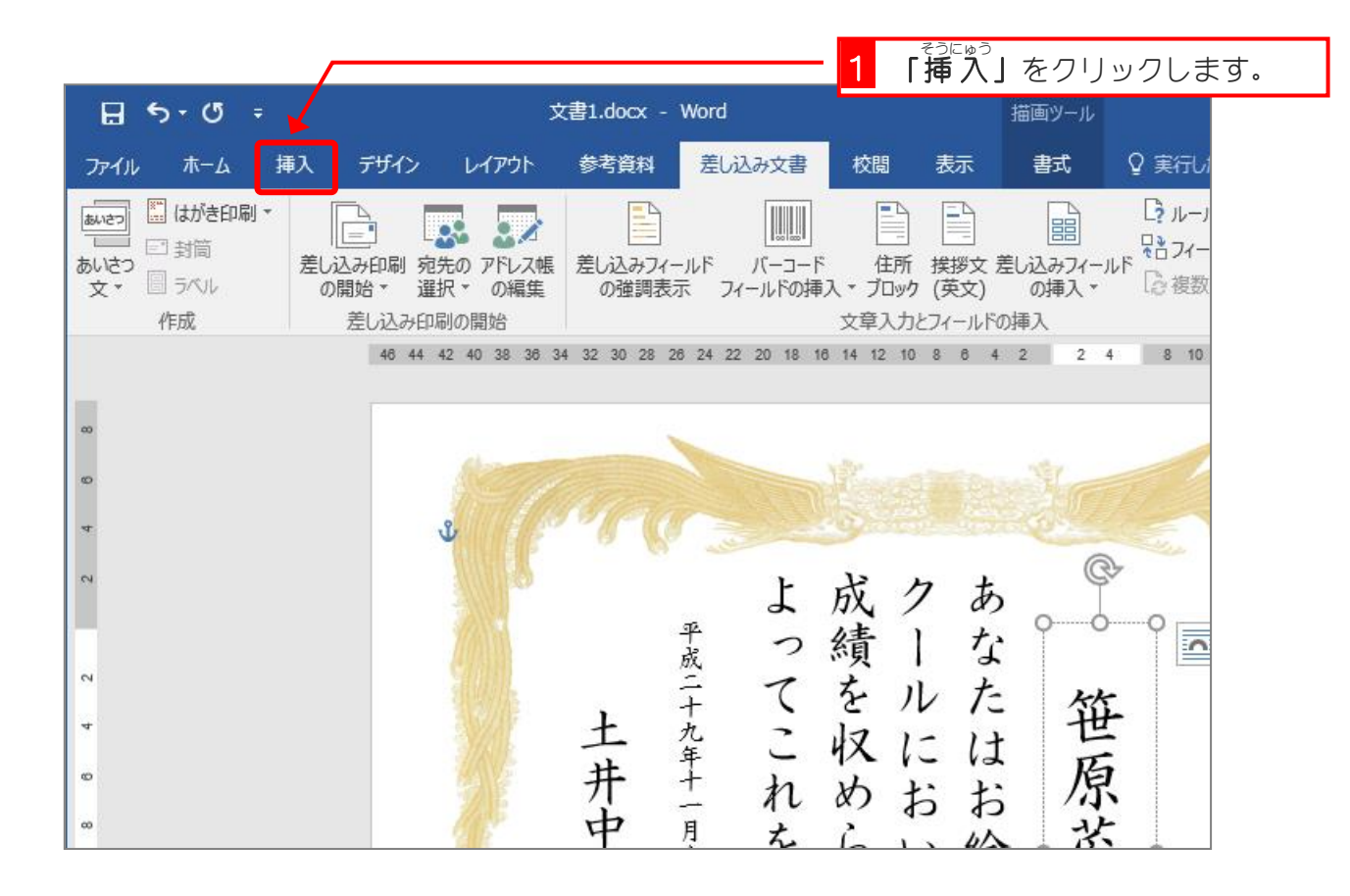

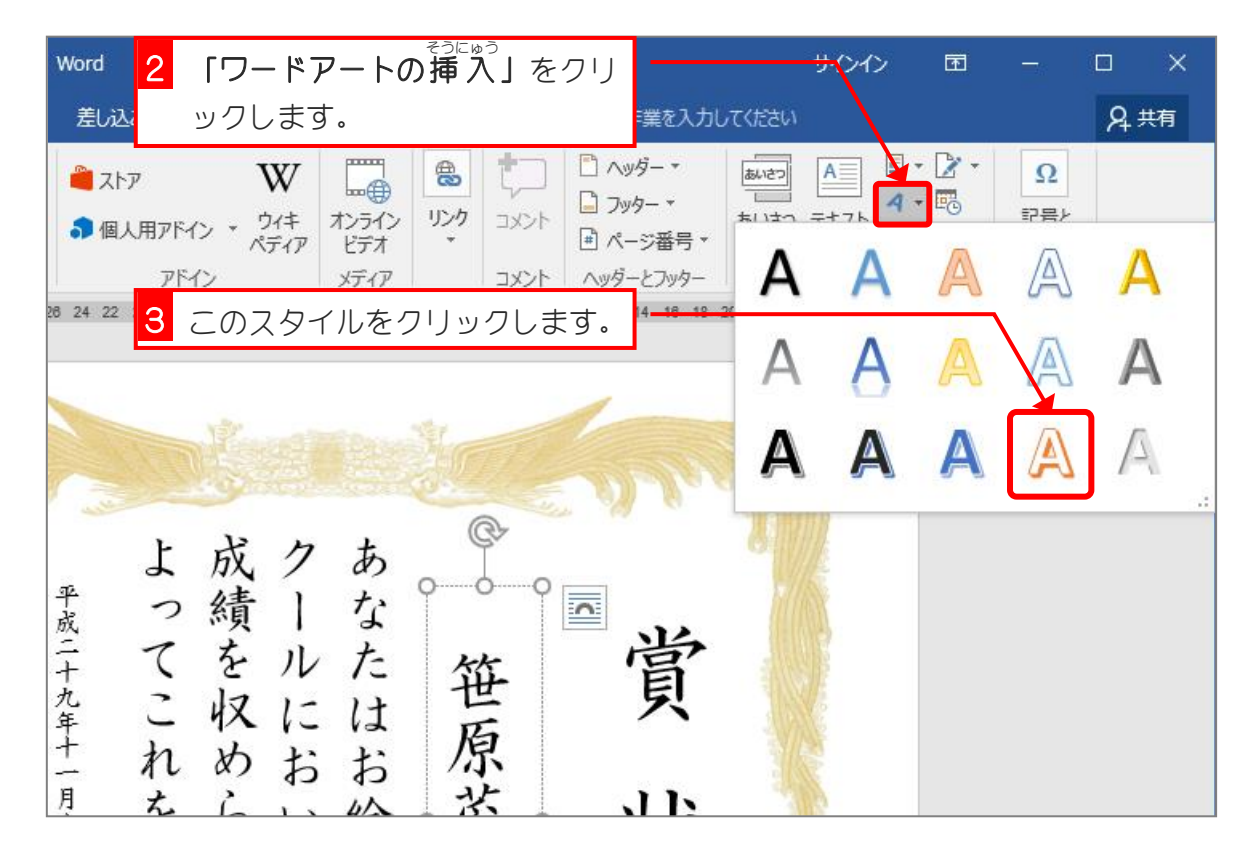

| Word                                      | 打画ジール                   | <mark>サ<mark>4</mark>「文字列</mark>                | っ <sup>ほうこう</sup><br><b> の方向 </b> をクリッ | クしま |
|-------------------------------------------|-------------------------|-------------------------------------------------|----------------------------------------|-----|
| 差し込み文書 校閲 表示                              | 書式 🔉 実行した               | い作業を入力してくださいす。                                  |                                        |     |
|                                           | の方向・ 回 位置・              | □ 音面へ移動 ▼ 21 - 21 - 21 - 21 - 21 - 21 - 21 - 21 | 25.89 mm ‡                             |     |
| スタイル * A * ABC                            |                         |                                                 | <b>き」</b> をクリックしま                      | たす。 |
| 26 24 22 20 18 16 14 12<br>文文<br>字字<br>♥書 | 縦書き                     | 12 14 16 18 20 22 24 26 28 30                   |                                        |     |
| AX<br>BC                                  | 右へ 90 度回転               |                                                 |                                        |     |
| よ成                                        | 左へ 90 度回転               | (C)                                             |                                        |     |
| <sup>平</sup> っ績 <sup>KM+</sup><br>ABC     | 横書き(左90度回転)             | ~ 人力。                                           |                                        |     |
| 市こ収にに                                     | きと横書きのオプション( <u>X</u> ) | 凤                                               |                                        |     |
| + れめおま                                    | ; 原                     | J.D.                                            |                                        |     |

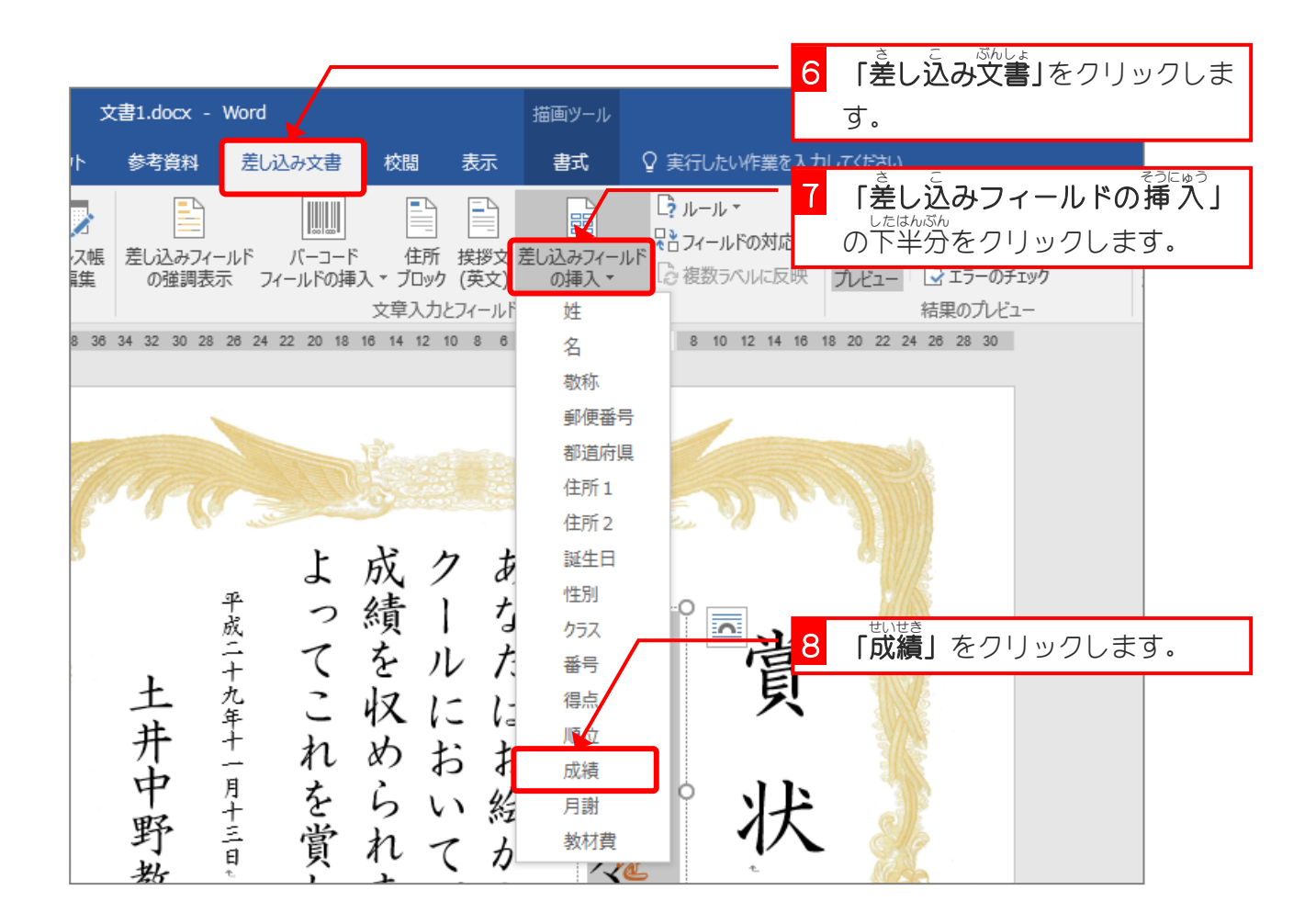

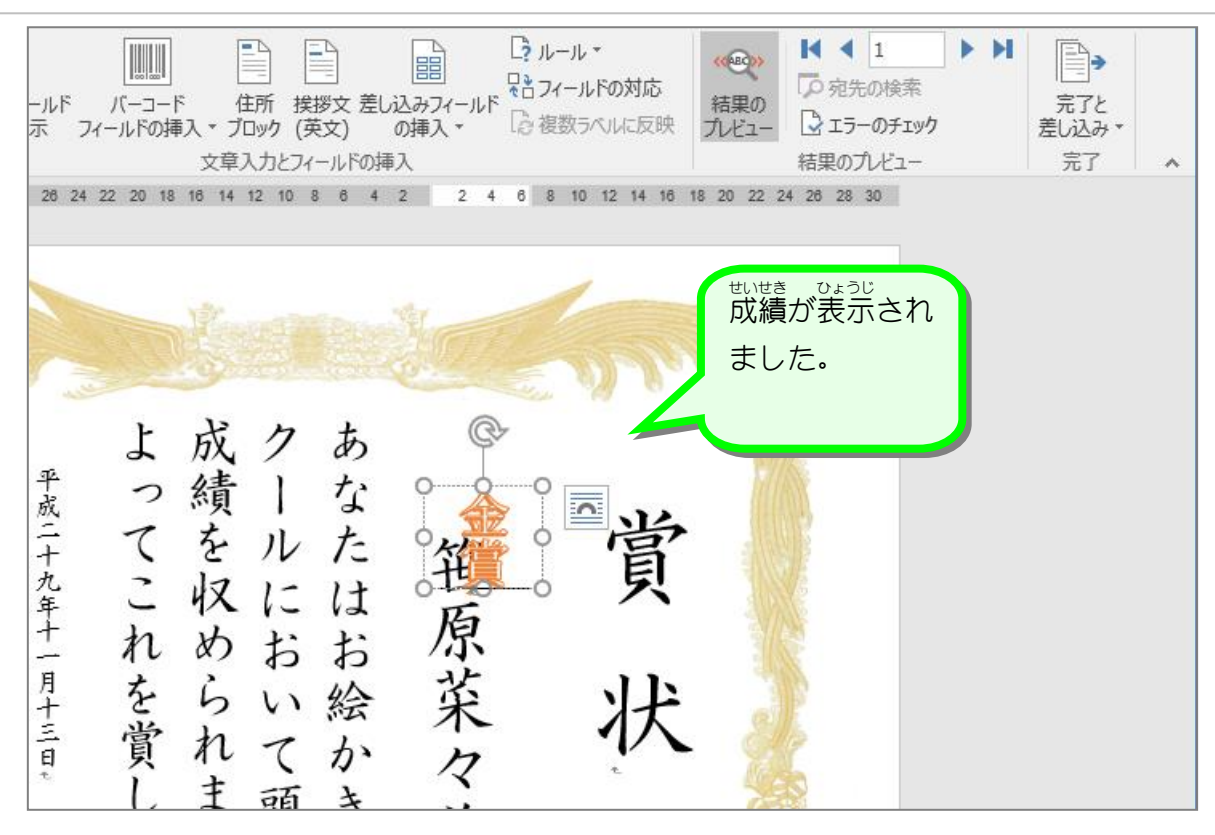

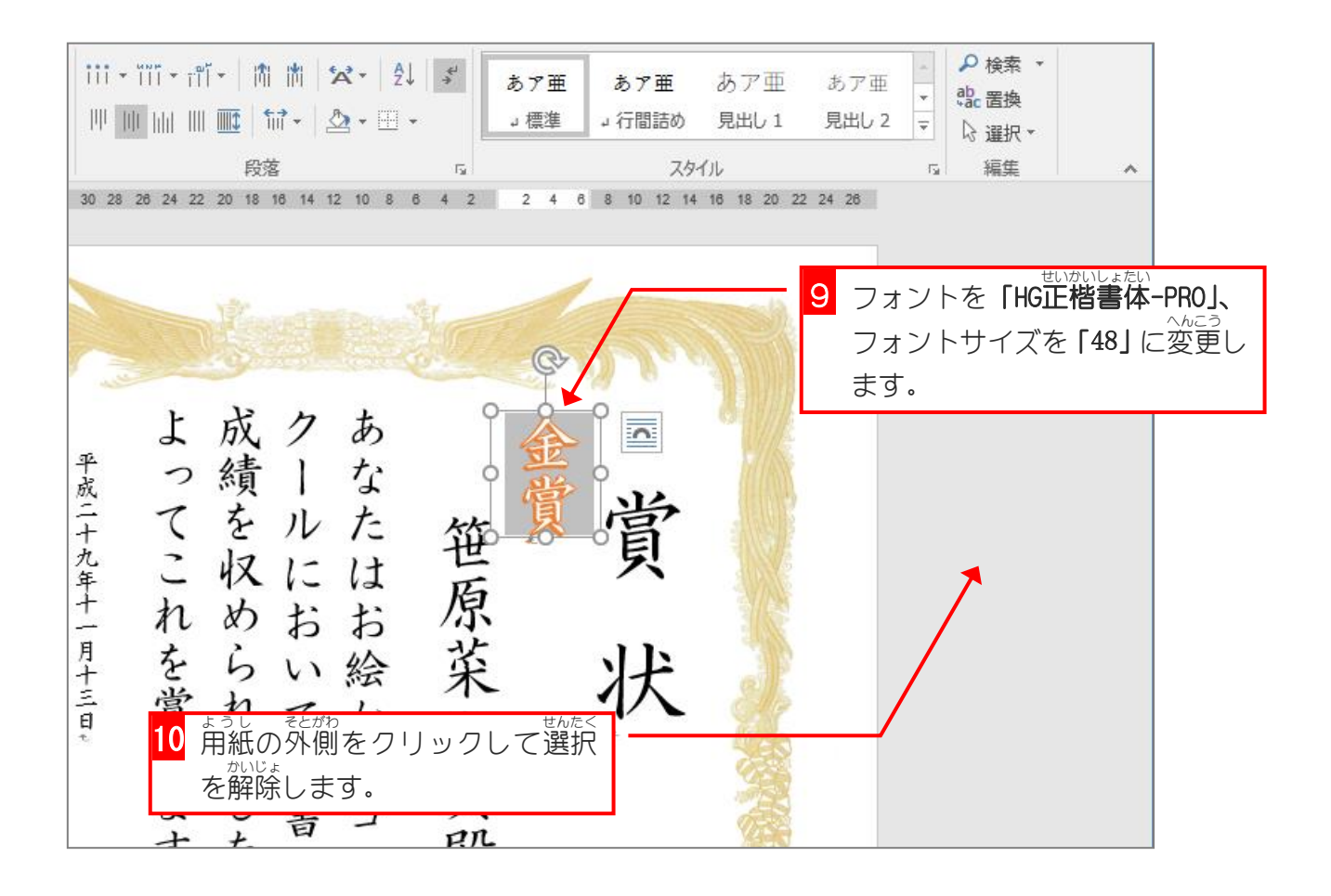